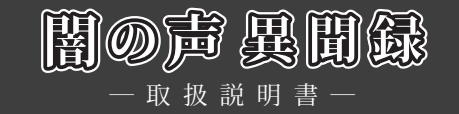

# 1.動作環境

| 動作環境    | 最低環境               | 推奨環境                 |
|---------|--------------------|----------------------|
| OS      | WinXP              |                      |
| CPU     | PentiumIII 450MHz  | Core2Duo E6300以上     |
| メモリ     | 256MB              | 2.0GB以上              |
| VRAM    | 16MB               | 256MB以上              |
| HDD 容量  | 1GB以上の空き容量         |                      |
| 解像度     | 800 × 600          |                      |
| グラフィック  | High Color (16bit) | True Color ( 32bit ) |
| ドライブ速度  | 4倍速以上              |                      |
| DirectX | 9.0c以上             | 10.0以上               |

※Windows 95 / 98 / NT / 98SE / Me / 2000 / Vista / 7、64bit版Windows XPはサポート対象外とさせて いただきます。Windowsサーバーには対応しておりません。

# 2.インストール方法

- (1)オートラン機能が働いている場合は、ゲームディスクを入れると、自動的にインストーラー画面が起動します。自動的に起動しない場合は、「マイコンピュータ」ウィンドウから「闇の声異聞録」のゲームディスクを入れたDVDドライブを開き、Setup.exeをダブルクリックしてください。
- (2) ゲームをハードディスクに入れるためのインストーラー画面が立ち上がります。画面の指示に従い、インストールしてください。
- (3) 以上でインストール作業は終了です。
   スタートメニューの「プログラム」「cyc」「yamiibun」から「闇の声異聞録」を選択して、ゲームを開始してください。

## ■ 3.アンインストール方法

- スタートメニューの「プログラム」「cyc」「yamiibun」から「uninstall」を選択するか、コントールパネルの「プログラムの追加と削除」から「闇の声異聞録」を選択してください。
- (2) 画面の指示に従ってアンインストールを行ってください。

## 4.基本操作

「闇の声異聞録」では、ほとんどの操作をマウスで行います。 メニューやボタンはマウスを左クリックすることで選択できます。 また、以下の機能はショートカットボタンを使用できます。 (ただし、機能が使用できない画面モードでは無効となります)

| Ctrl    | 押している間、メッセージの高速スキップ                                |
|---------|----------------------------------------------------|
| Shift   | ー度押すとメッセージの自動高速スキップ。もう一度押すとスキップ解除                  |
| Space   | メッセージウィンドウ類を一時的に消去。何かのキー又はクリックで復帰                  |
| Enter   | 会話時のメッセージ送り(左クリックと同じ)                              |
| А       | メッセージ自動送りモード。もう1度押すと自動送り解除                         |
| 0       | オプションメニュー                                          |
| L       | ロード画面に進む                                           |
| S       | セーブ画面に進む                                           |
| С       | 環境設定画面に進む                                          |
| ↑↓      | スクロールボタンが出ている場面ではスクロール、<br>会話画面ではメッセージのバックログ表示     |
| ホイールマウス | ホイール回転でスクルーロボタンが出ている場合では、スクロール<br>会話画面ではメッセージの巻き戻し |

## 5.タイトル画面

ゲームを立ち上げると、オープニングデモの後タイトル画面が表示されます。

## ■最初から始める

新たにゲームを始める場合に選択します。

■続きから始める 以前セーブしていた所から再開する場合に選択します。

■環境設定 プレイヤーのゲーム環境を設定します。

#### ■ライブラリー グラフィック鑑賞、シーン鑑賞、音楽鑑賞、堕落者リストに進みます。

#### ■終了

ゲームを終了します。

## 6.移動画面

主人公(天野鏡美)を、館のどの部屋に行かせるかを選択します。 1回の移動で1日が経過しますが、ゲーム期間の制限はありません。 ゲーム進行によっては、移動場所が増えることがあります。

## 7.言霊画面

主人公(天野鏡美)の性格、性癖、体質等を変化させる「言霊(ことだま)」のセッティング画面です。 ある程度ゲームが進行すると、自分の部屋で休むことでこの画面に入ります。

#### ■性格変動グラフ

現在の鏡美の状態を表します。白いラインが限界値、青紫の部分が現在値です。

#### ■現在の性格

現在の鏡美の性格です。

### ■使用言霊

現在、使用中の言霊です。 上の丸い言霊が性格を決定付ける特殊な「性質変化言霊」、残りの勾玉型の言霊が、性格を調整する「通常 言霊」です。

## ■鏡美のビジュアル

現在の鏡美の見た目が表示されます。

■所有している「性質変化言霊」リスト 現在持っている「性質変化言霊」です。 オレンジ表示が使用中、モノクロ表示は使用できないものです。

#### ■言霊説明

マウスカーソルが乗っている言霊の解説を表示します。

### ■決定ボタン

言霊のセッティングを決定し、画面を抜けます。 所有言霊を左クリックするとその言霊が使用され、性格変動グラフで対応する性格値の限界値が変化します。 再度左クリックすることで、その言霊を外します。 任意の性格にセッティングして、決定ボタンを押すと、その性格が決定されます。

●言霊の仕様には、以下の注意点があります。

・ゲーム開始時は言霊を持っていません。
 館でさまざまな経験をすることで、行動にあったものを入手することができます。

・通常言霊は、対になった相反する性格のものを同時に使用することはできません。 以下のものが対になっています。

# 強気 <→ 弱気 好奇心 <→ 無邪気 積極 <→ 消極

・通常言霊は最大3つまで使用可能ですが、同じ性格のものを複数使用することはできません。

・通常言霊を使用しただけで、その性格が伸びるわけではありません。
 変化するのはあくまでも限界値なので、実際の限界値を伸ばすためには、その方向性に合ったイベントをこなす必要があります。

・通常言霊を外してしまうと、最大値の低下に合わせて現在値も減らされてしまいます。
 (ただし、言霊画面内で付けたり外したりしている間は、現在値は変化しません)
 失った現在値を取り返すには、またイベントを数回こなして貯めなおさないといけませんが、その方向性を
 極めた人の場合は、一瞬で最大値まで取り戻すことができるようになるようです。

・性質変化言霊は、持っているだけでは使用できません。 性格変動グラフがその性格に沿った形状になっている必要があります。 (例:弱気な鏡美は女王様にはなれません)

・性質変化言霊の中には、非常に強力な力を持ったものもあるようですが、詳細は不明です。

## 8.会話画面

ゲームは、登場人物の会話でストーリーが展開していきます。 要所要所には選択肢が表示され、その選択によって後の展開に変化が生じることもあります。

■システムメニューボタン(画面右上) セーブ、ロード、環境設定等のオプションメニューを表示します。

メッセージエリア
 会話のメッセージが表示されます。
 場面によっては選択肢が表示されることもあります。その場合は、選びたい選択肢を左クリックします。

# 9. データのセーブ、ロード

ゲームのデータをセーブ、あるいはロードします。 任意のスロットを左クリックすることで、そのスロットにセーブ、あるいは、そのデータをロードすることが できます。

## 10. 環境設定画面

ゲーム開始画面又はシステムメニューで環境設定を選ぶと、環境設定画面が表示され、ゲームの動作環境を 設定する事が出来ます。

# ■音楽

音楽のオン・オフとボリュームを調節できます。

### ■効果音

効果音のオン・オフとボリュームを調節できます。

### ■音声

音声のオン・オフとボリュームを調節できます。

### ■キャラクター音声 キャラクターごとに音声再生のオン・オフを設定できます。

ただし、登場していないキャラクターは「???」と表示され設定できません。

■メッセージの速さ メッセージを表示するスピードを5段階に調節できます。

## ■画面表示

ゲームの画面をウィンドウサイズで表示するか、フルスクリーンサイズで表示するか設定できます。

■メッセージスキップ メッセージスキップを「既読のみ」か「全て」のどちらかに設定できます。

■自動メッセージ送り メッセージ自動送りのオン・オフを設定できます。メッセージ自動送りがオンの時は、メッセージが自動 改行されます。メッセージ表示中にマウスをクリックすると解除されます。

### ■Back 環境設定画面から抜けます。

# ▋ 11. ライブラリー

■グラフィック鑑賞 これまでにゲーム中で見たイベントCGを見る、グラフィック鑑賞画面に進みます。 閲覧したいCGを左クリックすると、拡大表示されます。 拡大表示された状態で左クリックを行うと、閲覧可能な次のCGに切り替える事が出来ます。 右クリックでグラフィック鑑賞画面に戻ります。

### ■シーン鑑賞

イベントシーンの鑑賞モードです。 これまでにゲーム中で見たイベントシーンを見ることが出来ます。 鑑賞中はシステムメニューの「シーン鑑賞を終了する」を選ぶ事で、シーン鑑賞画面に戻ります。

### ■音楽鑑賞

これまでに聴いたゲーム中のBGMを鑑賞することが出来ます。 曲名リストから曲を選択し、再生ボタンを押す事で曲が流れます。音量はバーで調節可能です。

### ■堕落者リスト

館で出会う人間たちのリストです。ただし、ゲーム開始時は見ることができません。 どうやって入手するかは不明 ―。

## 12.トラブルシューティング

ゲームが正常に動作しなくなった場合、以下をご確認ください。

- (1) 電源やケーブルは正しく接続されていますか?
- (2)他のアプリケーションを一緒に立ち上げている場合、メモリやサウンド環境などが影響を与える場合が ございます。その場合、他のアプリケーションを一旦終了してから再度、本製品を起動してください。
- (3) DirectX9.0c以上がパソコンにインストールされていますか?
   本製品はDirectX9.0cより前のDirectXでは正常に動作しない恐れがございます。

(4) パソコン本体の改造やクロックアップなどをしている環境の場合、それらを本来の状態に戻してください。

以上の項目を確認した上で、本製品が正しく動作しない場合、弊社ユーザーサポートまでご連絡ください。 その際、症状を正確につかむ為、使用機種と周辺機器のメーカー名、型番、具体的な症状、症状の起きている場 所を詳しくお教えください。

ゲームの攻略法などについてのご質問はお答えできませんので、予めご了承ください。

また、弊社ホームページでも、発売後に確認された不具合や、お客様からよく頂く質問についての情報を掲載 しております。

オフィシャルウェブサイト

http://www.cyc-soft.com/

## ■ 13. ランバユーザーサポートへの連絡方法

■インターネットによるサポート

オフィシャルウェブサイト http://www.cycsoft.com/

「サポート」ページの「各製品問い合わせフォームはこちら」より、お問い合わせフォームに必要事項をご記入の上ご連絡下さい。

■E-mailメールによるサポート

ランバユーザーサポートメールアドレス Support info@ranbajp

■ユーザー登録について

オフィシャルウェブサイト(http://www.cyc-soft.com/)の「ユーザー登録」ページより登録を行って下さい。

※登録ハガキでのユーザー登録は廃止させていただきました。
※ユーザー登録時にシリアルNo.が不明な場合は、ゲームディスク盤面に記載の番号(英文字ー数字)を ご記入下さい。

# ■ 14.ご注意!

(1) このプログラム及びマニュアルの一部又は全部を無断で複製する事は、法律により禁止されております。

- (2) このプログラムは個人で使用するほかは、著作権法上、株式会社ランバ・アミューズに無断で使用することは出来ません。
- (3) この製品の仕様は将来予告無しに変更することがございます。
- (4) 内容には万全を期して作成しておりますが、万一ご不審な点、誤り、記載もれなどお気づきの点がござい ましたらご連絡ください。
- (5) 運用した結果については、4項に関わらず責任を負いかねますので、ご了承ください。
- (6) 弊社は本製品の無断複製・賃貸・中古販売を一切許可しておりません。
- (7) ゲームのインストール後、アンインストールを除き、お客様が独自にデータの削除・加工などを行われた 事が原因となり発生する不具合に関しまして、弊社では責任を負いかねますこと予めご了承ください。 また、これらの原因により発生した不具合はユーザーサポート対象外となります。

※本マニュアルに登場する製品名及び社名は各社の商標及び登録商標です。

© 2005-2013 BLACK Cyc All Rights Reserved.

5